# MY BRIGHT FUTURE 동서대학교

학사행정웹서비스 (DAKOTAS) 성적입력 매뉴얼

교무처 학사지원팀

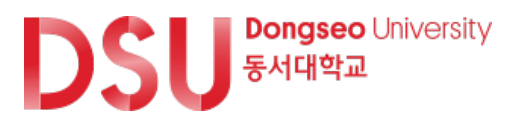

## 학사행정웹서비스 (DAKOTAS) 성적입력 프로세스

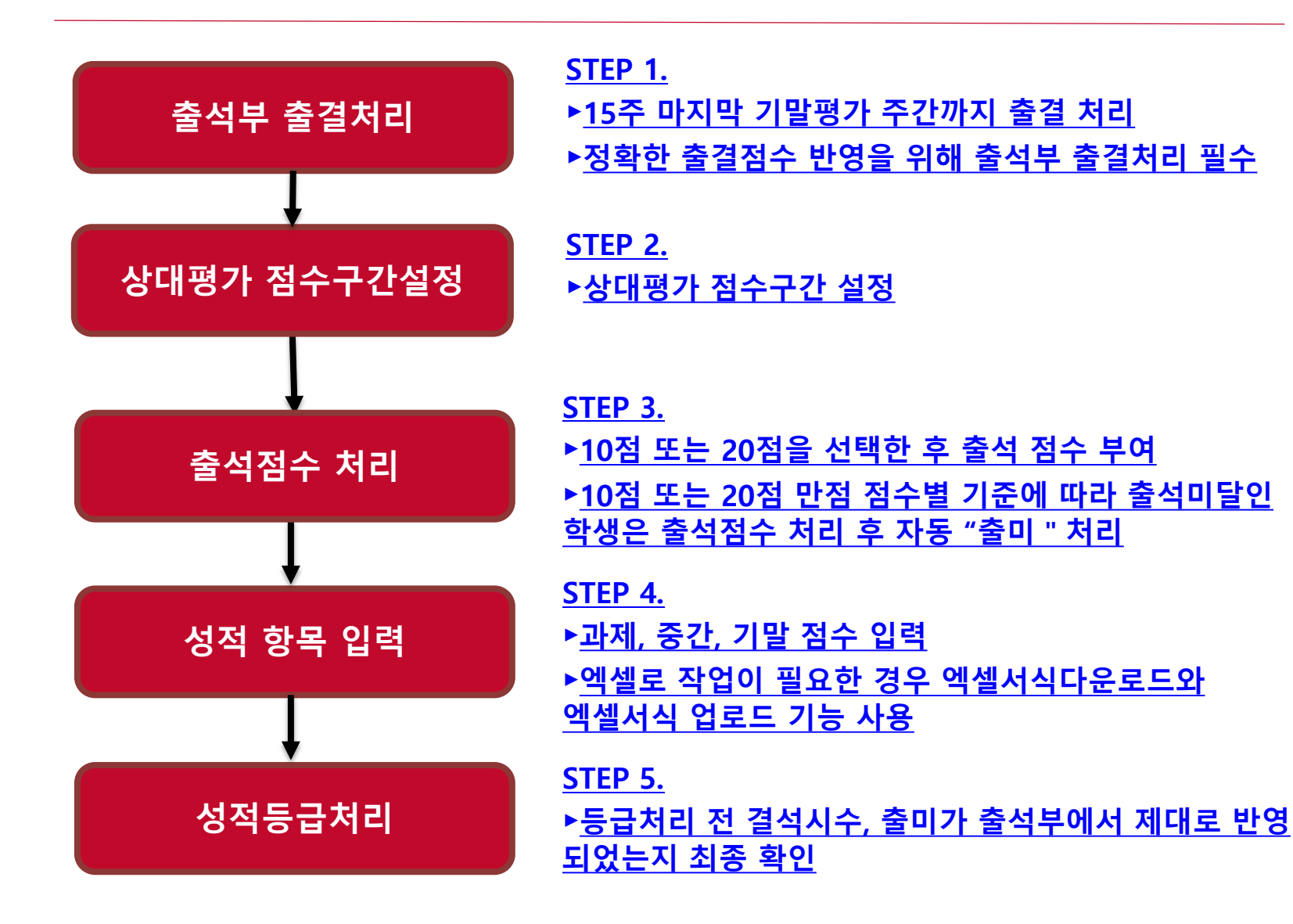

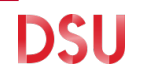

# 성적 입력 유의사황

 ✓ 출석, 과제I 과제II, 과제III, 과제IV, 중간, 기말 점수가 변경 된 경우는 성적 등급을 초기화해서 성적 등급을 재부여하지 않으면 변경된 등급이 적용되지 않으므로 주의 요망
※ [총점] 과 [성적-등급]이 일치하는지 최종 확인 필수
※ 점수 정정 후 저장 버튼 클릭 후 성적등급 재부여

✔ 점수는 소수점이하 절사 처리하며, 소수점은 입력 불가

✔ 출미인원은 등급별 제한인원에서 제외

| 1 | . 3                     | 학사행정                                                  | 성웹서비                                           | 스 수                        | 업                               |                       |                     |                    |                    |                          | DSL                |
|---|-------------------------|-------------------------------------------------------|------------------------------------------------|----------------------------|---------------------------------|-----------------------|---------------------|--------------------|--------------------|--------------------------|--------------------|
|   |                         | <b>S</b><br>출석부                                       | <b>FEP1</b><br><sup>4</sup> 출결처리               | 상                          | <b>STEP</b><br>대평가/절대<br>점수구간 { | <b>2</b><br>대평가<br>설정 |                     | STEP3<br>성적입력      |                    |                          |                    |
|   | DSU                     | Regree Inferity<br>+HRTA 학사행정웹서비스                     |                                                |                            |                                 |                       |                     |                    | IP : 192.168.92.49 | ♥ 남은 59:32 (연광)          | 후 임유진<br>이 ×       |
| 2 | ୁ ଜ<br>★ ≦<br>କ୍ଷ<br>୪୪ | 유물 검색아세요.<br>'겨찾는 메뉴<br>강의시간표조회<br>수업계획서관리<br>구입계획서관리 | 율을관리 ₩<br>≪ 학부>수입>출결관리 ★<br>출결관리               | 2022                       | 학기 1학기                          | ~                     | Q 조회 🕞 저장           | 교직원검색 전체출석 출결      | 미입력조회 🗍 유고결석<br>성명 | 순 문의 : 05<br>조회 💽 역생 🔒 5 | 는 X 1-320-2041 문 문 |
|   | 성적                      | 출결관리<br>승석부글릭(석부)<br>휴보강조희(荷부)<br>CQ/보고서관리            | 정열순서 <b>0출석부순 (</b><br>수업일자 요일<br>등록된 데이터가 없습니 | ● 학번순 ● 성명순<br>비고 학년<br>다. | 성명                              | 교시                    | <b>출석</b><br>등록된 데( | 결석 지각<br>이터가 없습니다. | 조퇴                 | 사유                       | 비고                 |
|   |                         | CQI보고서출력(학부)<br>데이디기반학습분석(학부)<br>강의평가문항<br>유고결석       |                                                |                            |                                 |                       |                     |                    |                    |                          |                    |
|   |                         | 교과과장조회<br>동일과목조회<br>개실과목조회                            |                                                |                            |                                 |                       |                     |                    |                    |                          |                    |
|   |                         |                                                       |                                                |                            |                                 |                       |                     |                    |                    |                          |                    |

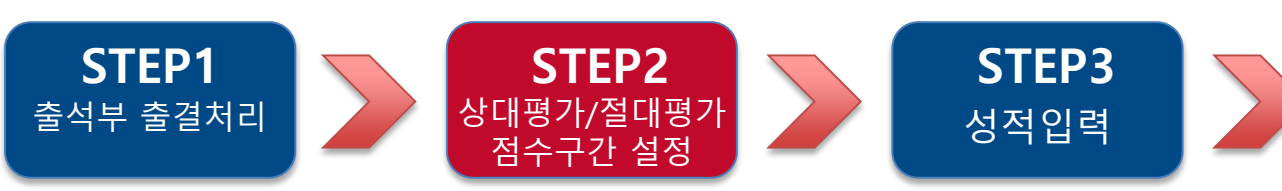

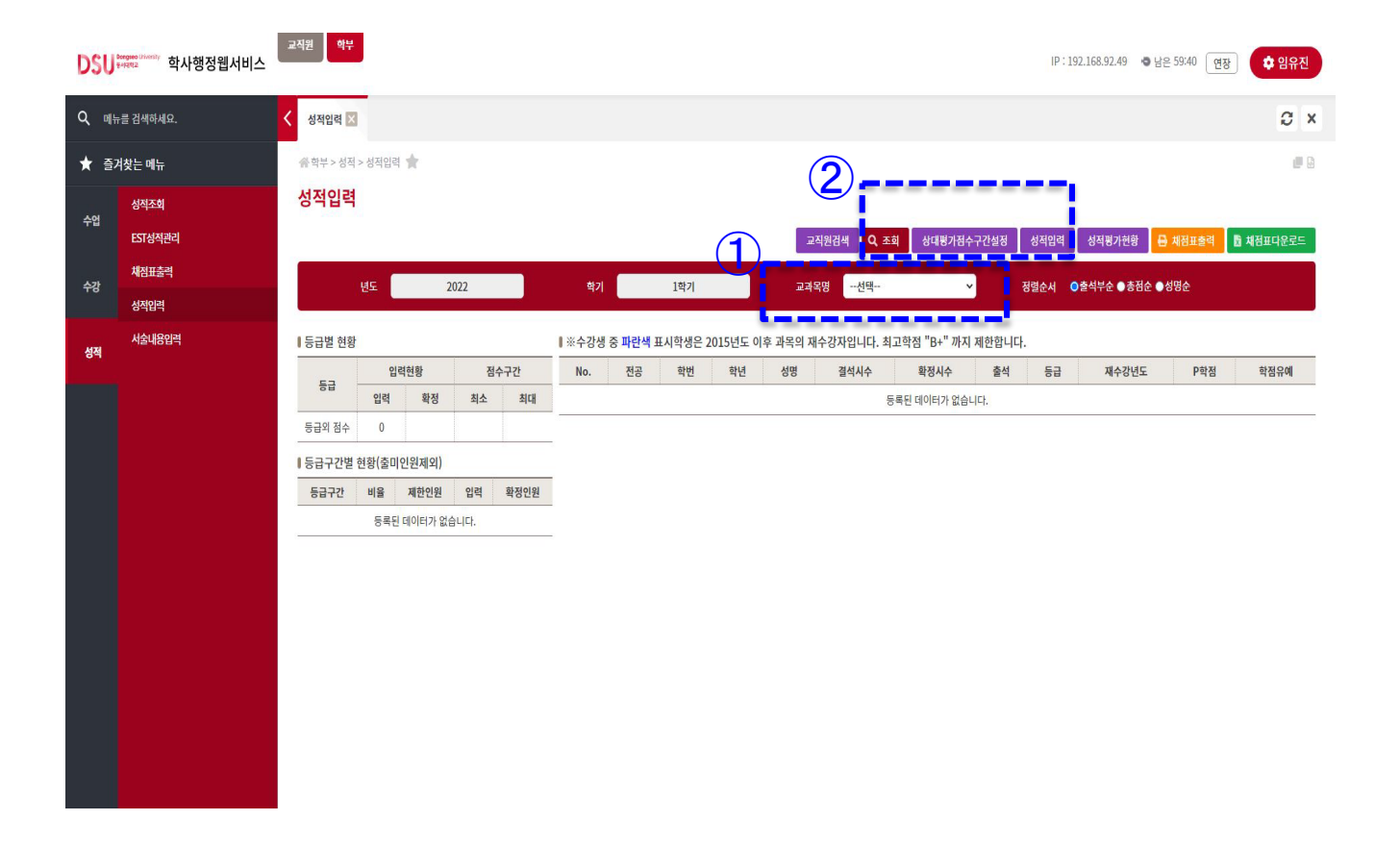

- 학사행정웹서비스 로그인 – 학부 – 성적 – 교과목명에서 교과목 선택 – 상대평가 점수구간 설정 클릭

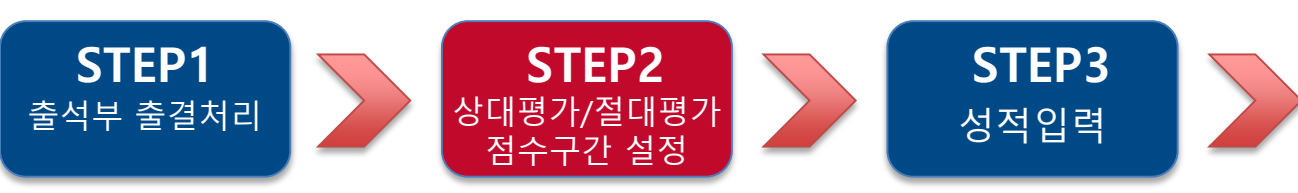

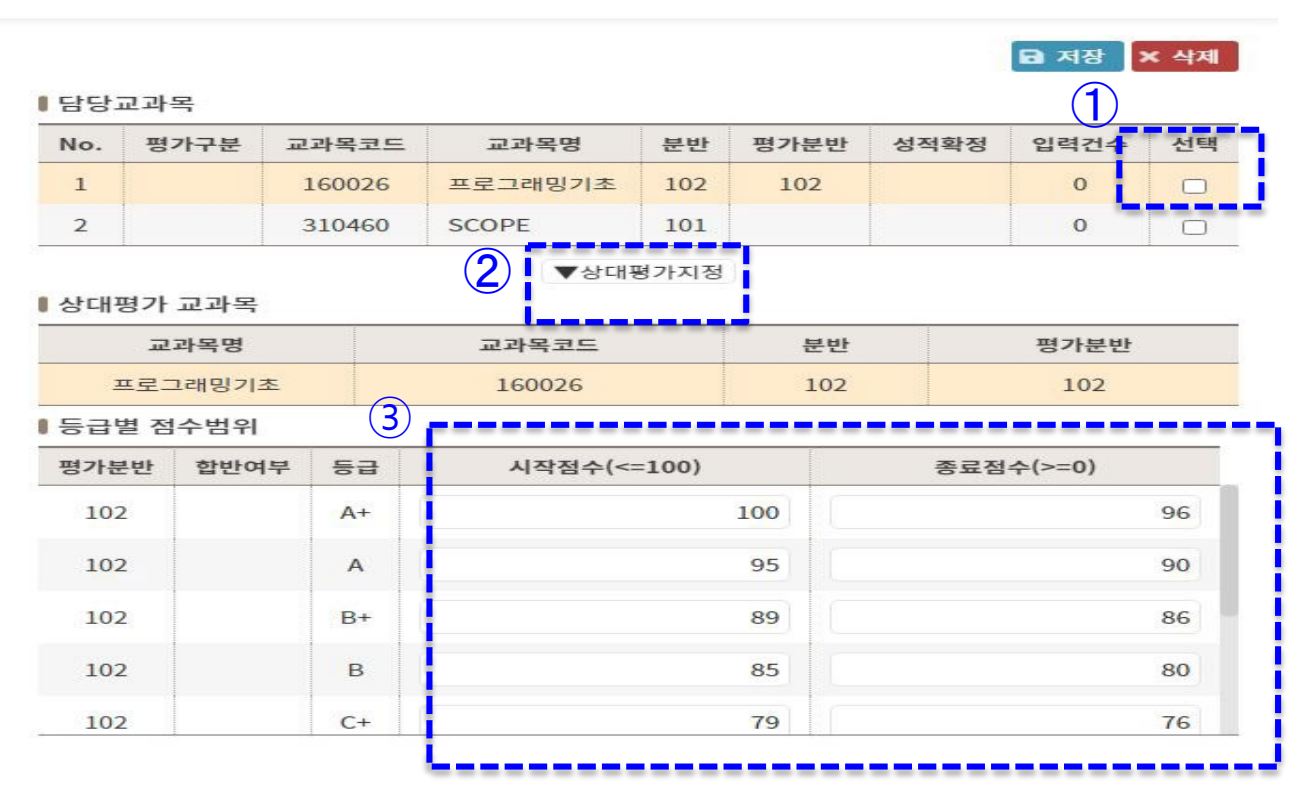

- 교과목 선택 – 상대평가 지정 – 점수 구간 입력

- 합반에 의한 상대평가일 경우 합반하여 평가하는 분반 모두 체크

DSU

×

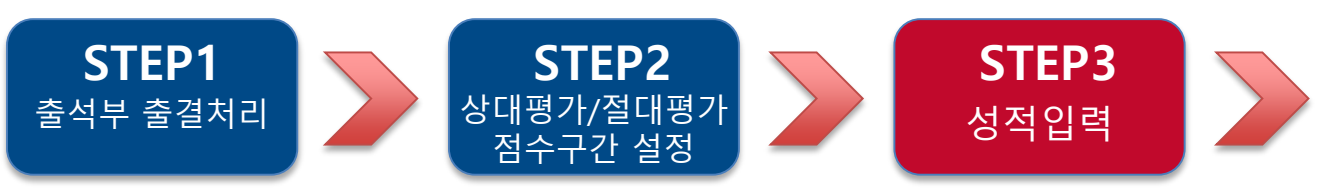

#### \_\_\_\_\_\_ 성적입력 - 160026-102 프로그래밍기초(상대)

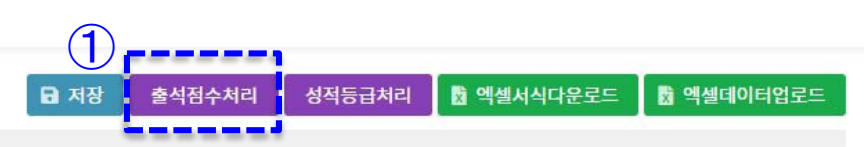

※수강생 중 파란색 표시학생은 2015년도 이후 과목의 재수강자입니다. 최고학점 "B+" 까지 제한합니다.

#### 점수 입력 후 반드시 "저장" 버튼을 클릭하여 주십시오.

| No. | 전공 | 학번 | 학년 | 성명 | <mark>휴학구</mark> 분 | 결석시수 | 확정시수 | 출석 | 과제I | 과제॥ | 과제III | 과제IV | 중간 | 기말 | 총점 | 출미 | 성 |
|-----|----|----|----|----|--------------------|------|------|----|-----|-----|-------|------|----|----|----|----|---|
| 1   |    |    |    |    |                    | 0    |      |    | 12  | 11  |       |      |    |    | 23 |    |   |
| 2   |    |    |    |    |                    | 1    |      |    | 20  | 20  |       |      |    |    | 40 |    |   |
| 3   |    |    |    |    |                    | 18   |      |    | 30  | 40  |       |      |    |    | 70 |    |   |

\* 총점과 성적은 일치해야 되며 각 점수 수정 후에는 반드시 "성적등급처리"를 다시하시기 바랍니다. \* 성적부여 후 성적수정을 원하시면 등급초기화를 먼저 작업하시기 바랍니다.

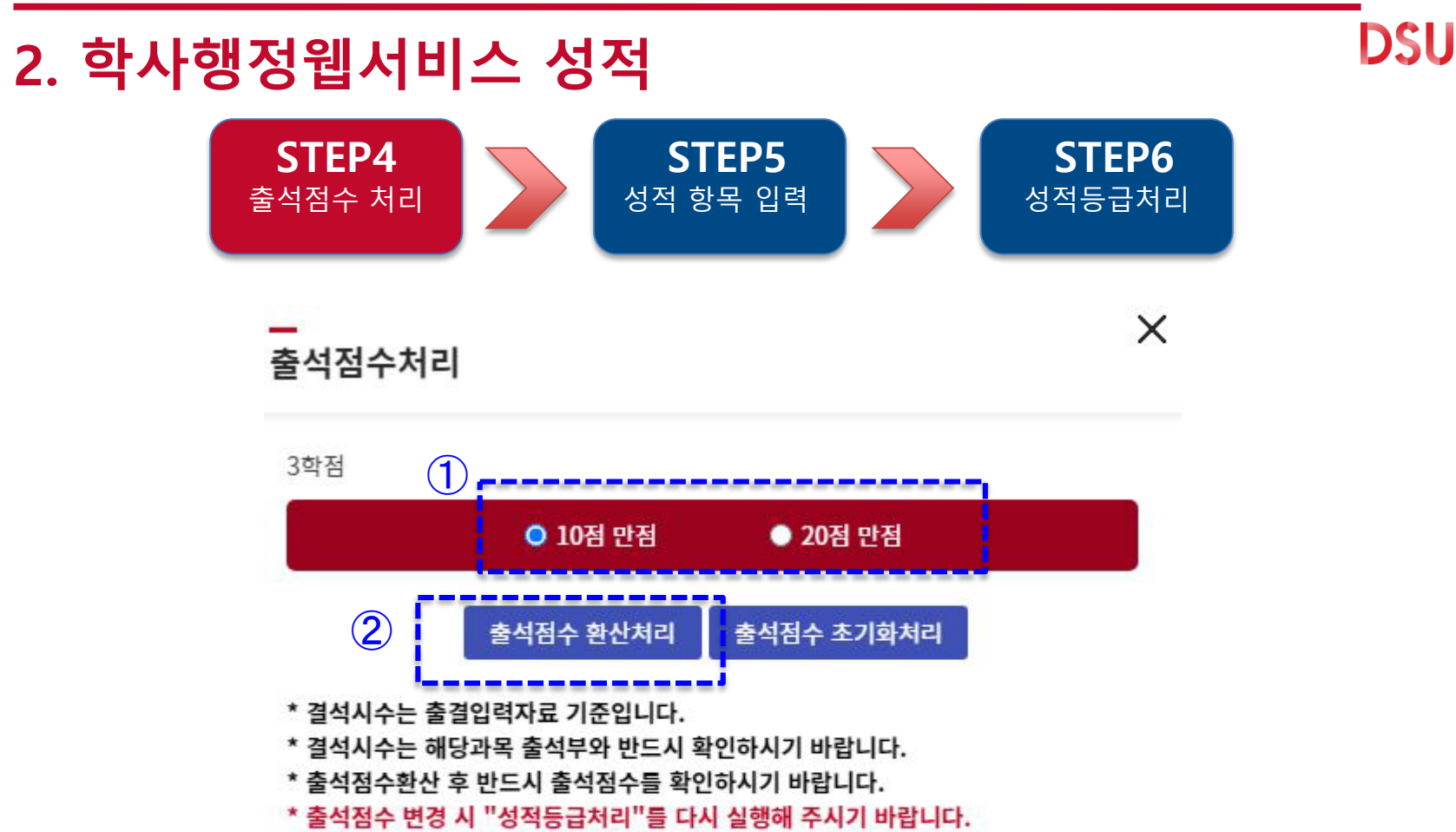

### - 과제, 중간, 기말 점수 입력

|     |    |    |    |    |      |      |      |         |                                   |                                               |                                            | 저장     | 출석점수처리 | 성적등급처리 | 📓 엑셀서식다운로드 |    | 셀데이터 | 업로드 |
|-----|----|----|----|----|------|------|------|---------|-----------------------------------|-----------------------------------------------|--------------------------------------------|--------|--------|--------|------------|----|------|-----|
|     |    |    |    |    |      |      |      | ※수강생 중  | 파란색 표시학생은 2015년<br>정수 인려 후보       | 도 이후 과목의 재수강자입<br><mark>도시 "거장" 버튼은 클리</mark> | .니다. 최고학점 "B+" 까지<br>하여 주신시 <mark>오</mark> | 제한합니다. |        |        |            |    |      |     |
| No. | 전공 | 학번 | 학년 | 성명 | 휴학구분 | 결석시수 | 확정시수 | 출석      | 과제                                | 과제॥                                           | 과제॥                                        | 과제IV   | 중간     |        | 기말 총점      | 출미 | 성적   | 등급  |
| 1   |    |    |    |    |      | 0    |      |         | L                                 |                                               |                                            |        |        |        | 0          | D  |      |     |
| 2   |    |    |    |    |      | 1    |      |         |                                   |                                               |                                            |        |        |        | 0          |    |      |     |
| 3   |    |    |    |    |      | 18   |      |         |                                   |                                               |                                            |        |        |        | 0          |    |      |     |
| 4   |    |    |    |    |      | 0    |      |         |                                   |                                               |                                            |        |        |        | 0          |    |      |     |
| 5   |    |    |    |    |      | 7    |      |         |                                   |                                               |                                            |        |        |        | 0          |    |      |     |
| 6   |    |    |    |    |      | 3    |      |         |                                   |                                               |                                            |        |        |        | 0          |    |      |     |
| 7   |    |    |    |    |      | 1    |      |         |                                   |                                               |                                            |        |        |        | 0          |    |      |     |
| 8   |    |    |    |    |      | 14   |      |         |                                   |                                               |                                            |        |        |        | 0          |    |      |     |
| 9   |    |    |    |    |      | 0    |      |         |                                   |                                               |                                            |        |        |        | 0          |    |      |     |
| 10  |    |    |    |    |      | 0    |      |         |                                   |                                               |                                            |        |        |        | 0          |    |      |     |
| 11  |    |    |    |    |      | 0    |      |         |                                   |                                               |                                            |        |        |        | 0          |    |      |     |
|     |    |    |    |    |      |      |      | * 총점과 ( | 성적은 일치해야 되며 각 점<br>* 성적부여 후 성적수정을 | 수 수정 후에는 반드시 "성<br>원하시면 등급초기화를 면              | 적등급처리"를 다시하시기<br>1저 작업하시기 바람니다.            | 바랍니다.  |        |        |            |    |      |     |

성적입력 - 160026-102 프로그래밍기초(상대)

STEP4<br/>출석점수 처리STEP5<br/>성적 항목 입력STEP6<br/>성적등급처리

# 2. 학사행정웹서비스 성적

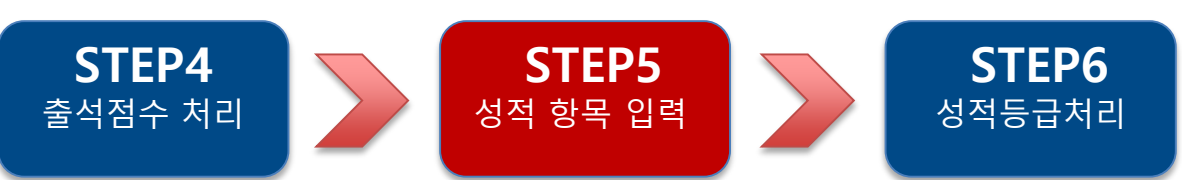

| 분포     |       |        |      |    |            |                  |  |
|--------|-------|--------|------|----|------------|------------------|--|
| 둥급     | 제한인원  | 등급     | 제한인원 |    | 5 <b>3</b> | <b>제한인원</b><br>6 |  |
| A+ ~ A | 9     | C+ ~ C | 13   |    | F          |                  |  |
| B+ ~ B | 16    | D+ ~ D | 9    |    | 출미인원 제외    |                  |  |
| 교과목명   | 분반    | 수강인원   | 출미인원 | 총점 | 인원         | 누계인원             |  |
| 프로그래밍기 | 호 102 | 33     | 0    |    |            |                  |  |
|        |       |        | 0    | 0  | 33         | 33               |  |

### - 출석, 과제, 중간, 기말고사 합산 점수 현황 확인

### - 등급별 제한인원 확인

### - 성적등급처리 버튼 선택

| 입력 | - 160026-10 | 2 프로그래밍기 | 초(상대) |      |      |        |                               |                                           |                                       | 1              |            |             | 1    |    |      |
|----|-------------|----------|-------|------|------|--------|-------------------------------|-------------------------------------------|---------------------------------------|----------------|------------|-------------|------|----|------|
|    |             |          |       |      |      | ※수강생 중 | 파란색 표시학생은 2015년3<br>점수 입력 후 반 | 도 이후 과목의 재수강자입!<br><b>드시 "저장" 버튼을 클릭히</b> | 니다. 최고학점 "B+" 까지 7<br><b>1여 주십시오.</b> | B 저장<br>데한합니다. | 출석점수처리 성적등 | 등급처리 🚺 엑셀서식 | 다운로드 |    | 셸데이티 |
| o. | 전공 학법       | ! 학년 성명  | 휴학구분  | 결석시수 | 확정시수 | 출석     | 과제!                           | 과제!!                                      | 과제॥                                   | 과제IV           | 중간         | 기말          | 총점   | 출미 | 성적   |
|    |             |          |       | 0    |      |        |                               |                                           |                                       |                |            |             | 0    | 0  |      |
|    |             |          |       | 1    |      |        |                               |                                           |                                       |                |            |             | 0    |    |      |
|    |             |          |       | 18   |      |        |                               |                                           |                                       |                |            |             | 0    |    |      |
|    |             |          |       | 0    |      |        |                               |                                           |                                       |                |            |             | 0    |    |      |
|    |             |          |       | 7    |      |        |                               |                                           |                                       |                |            |             | 0    |    |      |
|    |             |          |       | 3    |      |        |                               |                                           |                                       |                |            |             | 0    |    |      |
|    |             |          |       | 1    |      |        |                               |                                           |                                       |                |            |             | 0    |    |      |
|    |             |          |       | 14   |      |        |                               |                                           |                                       |                |            |             | 0    |    |      |
|    |             |          |       | 0    |      |        |                               |                                           |                                       |                |            |             | 0    |    |      |
|    |             |          |       | 0    |      |        |                               |                                           |                                       |                |            |             | 0    |    |      |
|    |             |          |       | 0    |      |        |                               |                                           |                                       |                |            |             | 0    |    |      |

CTEDS

DSU

CTED6

2. 학사행정웹서비스 성적

CTED/